| MANAGE MY BENEFITS           |
|------------------------------|
| Active USG Employees         |
| Single Sign On               |
| Constant Section Constanting |
| Non-Single Sign On           |
|                              |
|                              |
|                              |

| Log On 🕘 Help              |     |
|----------------------------|-----|
| Password <sup>1</sup>      |     |
| Remember my User II Log Dn | D   |
| Forgat User ID or Passwo   | e0? |
| Are you a new user?        | <   |

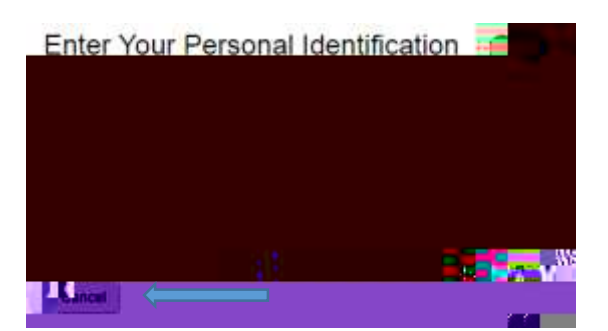

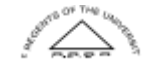

Page 1 26 June 2017

©2017 University System of Georgia. All Rights Reserved

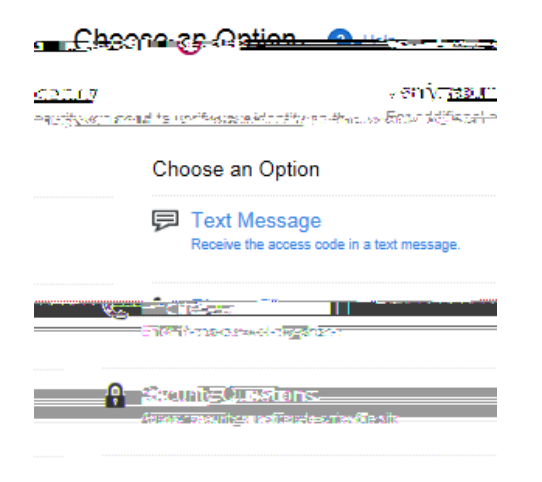

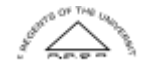